## Lançamento de Resgates e Aplicações Financeiras

- 01 Criar conta em Planos de contas:
  - Navegar no menu superior em:
  - Contabilidade Gerencial > Plano de Contas
  - Selecionar Plano de Contas: APLICAÇÕES FINANCEIRAS
  - Clicar no botão "Incluir"
  - Definir um nome para a conta ex: "Caixa Econômica Aplicações"
- 02 Criar conta em Contas Correntes:
  - Navegar no menu superior em:
  - Financeiro > Cadastros > Contas Correntes > Botão "Incluir"
  - Preencher campos:
  - Tipo de Conta: (Aplicação)
  - Titular: (Dono da Conta)
  - Nome ex: "Caixa Econômica Aplicações"
  - Usuários: (Usuários autorizados a fazer movimentações da conta)
  - Conta Contábil: (A mesma criada no passo 01)
  - Conta Vinculada: (Deve ser a conta corrente á qual o movimento pertence)
- 03 Como realizar as movimentações das Aplicações & Resgates:
  - Financeiro > Movimentação Financeira:
  - Escolha a (Conta de Aplicações criada) > Botão "Transferir"
  - Para fazer APLICAÇÕES:
  - Preencher campos:
  - Tipo de Transferência: Aplicação
  - Conta Origem: (Deve ser a conta corrente a qual o movimento pertence)
  - Conta de destino: (Deve ser a conta a qual foi criada)
  - Valor: (valor da aplicação)
  - Financeiro > Movimentação Financeira:
  - Escolha a (Conta de Aplicações criada) > Botão "Transferir"
  - Para fazer **RESGATES**:
  - Preencher campos:
  - Tipo de Transferência: Resgate
  - Conta Origem: (Deve ser a conta a qual foi criada)
  - Conta de destino: (Deve ser a conta corrente a qual o movimento pertence)
  - Valor: (valor da aplicação)